# 4.1 Usuarios

# Búsqueda de Usuarios

Para buscar un usuario dentro del Sistema existen varias opciones. Si ingresó con el perfil de **Préstamos y Circulación** la pantalla que visualizará será la que aparece en la siguiente figura:

| Akoha  | Ingrese el número de carné del usuario o parte de su apellido:    |   |  |
|--------|-------------------------------------------------------------------|---|--|
| Juona  | Préstamo Devolución Renovar Buscar usuarios Buscar en el catálogo |   |  |
| Inicio |                                                                   |   |  |
|        | Circulación                                                       | a |  |
|        | Usuarios                                                          |   |  |
|        | <b>Q</b> Búsqueda avanzada                                        |   |  |
|        | Listas                                                            |   |  |
|        | Autoridades                                                       |   |  |

# Figura 19: Búsqueda de usuarios. Opción 1.

Una opción para realizar la búsqueda de un usuario es desde el cuadro de búsqueda, parte superior de la Figura 19, seleccionando la opción **"Buscar usuarios"**, ingresando el número de carnet o apellido, o bien parte del apellido y luego presionando el botón **Enviar**. Lo cual nos lleva a la pantalla de la Figura 20.

Otra alternativa es ingresar a la opción **Usuarios** que se encuentra en la parte central de la pantalla de la Figura 19, lo que desplegará la siguiente figura:

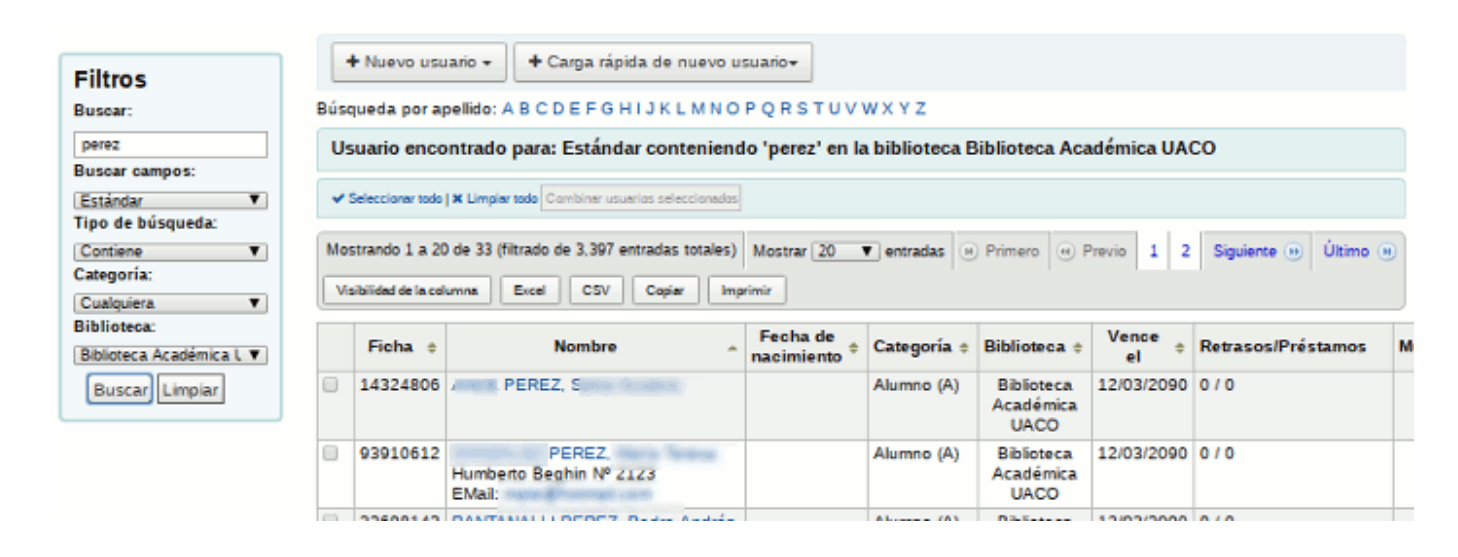

Figura 20: Búsqueda de usuarios. Opción 2.

Desde esta pantalla se podrá utilizar el cuadro de búsqueda del lateral izquierdo donde podrá hacer uso de diferentes filtros y ver los resultados a la derecha de la pantalla.

# Alta usuarios

Crear un nuevo registro de usuarios es esencial para poder realizar el préstamo del material bibliográfico existente en las Bibliotecas.

El alta de usuarios se realiza mediante la opción **Usuarios** del menú principal de la Figura 19 que nos lleva a la Figura 20. Desde esta última pantalla se debe hacer clic sobre el botón **Nuevo usuario** y se debe elegir el tipo de usuario a registrar, como se muestra en la siguiente figura:

| Filtros         Buscar:         Buscar campos:         Estándar         Tipo de búsqueda:         Contiene         Categoría:         Cualquiera         Biblioteca:         Biblioteca Académica L         Buscar Limpiar    Houevo usuario - + Carga rápida de nuevo usuario- N O P Q R S T U V W X Y Z Adumno Atención al Público Director de SIUNPA Docente Equipo de Apoyo Administrativo Externo Graduado Investigador Jefe de Biblioteca No docente Procesos y Circulación                | Inicio > Usuarios                                                                                                    |                                                                                                    |                         |
|----------------------------------------------------------------------------------------------------|----------------------------------------------------------------------------------------------------|----------------------------------------------------------------------------------------------------|-------------------------|
| Buscar:       Bt       Adherente       N O P Q R S T U V W X Y Z         Image: Buscar campos:       Alumno       Atención al Público         Estándar       Image: Director de SIUNPA       Director de SIUNPA         Docente       Equipo de Apoyo Administrativo       Externo         Bibliotecaa       Graduado       Investigador         Jefe de Biblioteca       No docente       No docente         Procesos y Circulación       Procesos y Circulación       Image: Director de Siune | Filtros                                                                                                    | + Nuevo usuario - Carga rápida de nue                                                                                                    | vo usuario <del>.</del> |
| Referencia E Información<br>Servicio de Procesamiento Técnico Único                                                                                                    | Filtros<br>Buscar:<br>Buscar campos:<br>Estándar V<br>Tipo de búsqueda:<br>Contiene V<br>Categoría:<br>Cualquiera V<br>Biblioteca:<br>Biblioteca Académica L V<br>Buscar Limpiar | Bi Adherente<br>Alumno<br>Atención al Público<br>Director de SIUNPA<br>Docente<br>Equipo de Apoyo Administrativo<br>Externo<br>Graduado<br>Investigador<br>Jefe de Biblioteca<br>No docente<br>Procesos y Circulación<br>Referencia E Información | NOPQRSTUVWXYZ           |

# Figura 21: Nuevo usuario.

Los tipos de usuario Director de SIUNPA, Jefe de Biblioteca, Equipo de Apoyo administrativo, Plan de Acción de Sistemas, Procesos y Circulación, Referencia e Información, Secretaría de Planeamiento será dados de alta por el **PSTI**.

El usuario con perfil *Atención al público* solo podrá crear los tipos de usuarios Alumno, Docente, Externo, Graduado, Investigador y No docente.

El usuario con perfil *Director de SIUNPA* podrá crear el tipo de usuario Alumno de POSTGRADO. Los demás tipos de usuarios serán creados por el *PSTI* previo pedido del SIUNPA, respetando el proceso de gestión de usuarios del área PAS.

 Nota: En caso de que ingrese un nuevo integrante al staff de la Biblioteca y correspondiera que utilice el Sistema KOHA, se deberá solicitar al SIUNPA la creación del usuario quién derivará el pedido. De igual forma se procederá para los casos en que un miembro del staff ya no cumpla más funciones

# en la biblioteca y deba pasar a estado inactivo.

Una vez seleccionado el tipo de usuario aparecerá un formulario como se muestra a continuación:

| 🖹 Guardar 🛛 🗙 C         | ancelar                                         |
|-------------------------|-------------------------------------------------|
| ldentificación del      | usuario                                         |
| Saludo:                 |                                                 |
| Apellido:               | Requerido                                       |
| Nombre:                 |                                                 |
| Fecha de<br>nacimiento: | (DD/MM/AAAA)                                    |
| Iniciales:              |                                                 |
| Otro nombre:            |                                                 |
|                         | 🔘 Femenino 🛛 🔘 Masculino 💿 Ninguno especificado |
| Dirección princip       | al                                              |
| Número de calle:        |                                                 |
| Dirección:              |                                                 |
| Dirección 2:            |                                                 |
| Ciudad:                 | o elija 🛛 🔻                                     |
| Estado:                 |                                                 |
| 7IP/Código              |                                                 |

Figura 22: Sección Identificación del usuario.

Esta pantalla está formada por las siguientes secciones:

- Identificación del usuario
- Dirección principal
- Contacto
- Dirección alternativa
- Contacto alternativo
- Administración de la biblioteca
- Configuración de la biblioteca
- Usuario OPAC/staff
- Preferencia de mensajería para los usuarios

Los campos obligatorios estarán marcados en rojo, pero RECUERDE que es necesario completar la mayor cantidad de datos posibles.

Importante: La falta de calidad de los datos es uno de los principales problemas al momento de obtener estadísticas, es por esto que se prestará especial atención a la carga de todos los datos que se muestren en los formularios, aún cuando el dato figure como No Obligatorio. El control de calidad de los datos ingresados en el sistema será realizado de forma mensual.

La sección, dentro del alta de usuario, que contiene uno de los datos más importantes a ingresar en el alta de un nuevo usuario es la sección **Administración de biblioteca**, que se muestra en la siguiente figura:

| Número de carné: | 28652267               | Requerido                 |           |  |
|------------------|------------------------|---------------------------|-----------|--|
|                  | El número de carné deb | e estar entre 1 y 32 cara | cteres.   |  |
| Biblioteca:      | Biblioteca Académica   | Malvina Perazo            | Requerido |  |
| Categoria:       | Alumno                 |                           | Requerido |  |
| Orden 1:         |                        |                           |           |  |
| Orden 2          |                        |                           |           |  |

# Figura 23: Sección Administración de biblioteca.

En esta sección hay varios datos obligatorios pero el más importante es el **Número de carné**, el cual se completará ingresando el número de **DNI** del usuario **sin los puntos**.

| <u>Nota:</u> El número de carné es |
|------------------------------------|
| considerado el dato más            |
| importante ya que el usuario lo    |
| utilizará para ingresar a los      |
| servicios del OPAC.                |
|                                    |

Una vez ingresado el número de carné se deberá verificar que se encuentra seleccionada la biblioteca en la lista desplegable **Biblioteca** y la categoría de usuario correspondiente al tipo de usuario que desea crear desde la lista

# desplegable Categoría.

Los siguientes datos son opcionales pero puede ser de utilidad para poder cruzar información y armar algún listado de los alumnos que se van registrando en el sistema. Si se completan dichos datos se sugiere proceder de la siguiente manera:

- Orden 1: Colocar entre paréntesis lo siguiente (cod\_carrera + nombre\_carrera), si el alumno está en más de una carrera puede separar los datos con un punto y coma. Ejemplos: (061 Licenciatura en Turismo), (061 Licenciatura en Turismo; 062 Tecnicatura Universitaria en Turismo).
- Orden 2: Ingresar el legajo. Para alumnos corresponde el legajo generado por el sistema SIU-Guarani, por ejemplo: 1-22333444/21. Para docentes y No docentes el legajo corresponde al legajo de personal, por ejemplo 444999.

Nota: Los usuarios tendrán un período de vigencia de un año académico. Al comenzar a utilizar el Sistema Koha todos los usuarios se encontrarán en estado Activo, de forma que podrán solicitar préstamos, reservas, realizar devoluciones, etc. Llegado el 31/03 de cada año, los usuarios pasarán de forma automática a estado Inactivo para lo cual una vez que se acerquen a solicitar un préstamo se los pasará a estado Activo hasta el 30/03 del año siguiente. De esta forma se podrá identificar claramente quienes son los usuarios que efectivamente se encuentran vigentes en cada una de las bibliotecas académicas.

Cuando el usuario se encuentre en estado **Inactivo**, el sistema mostrará la siguiente pantalla:

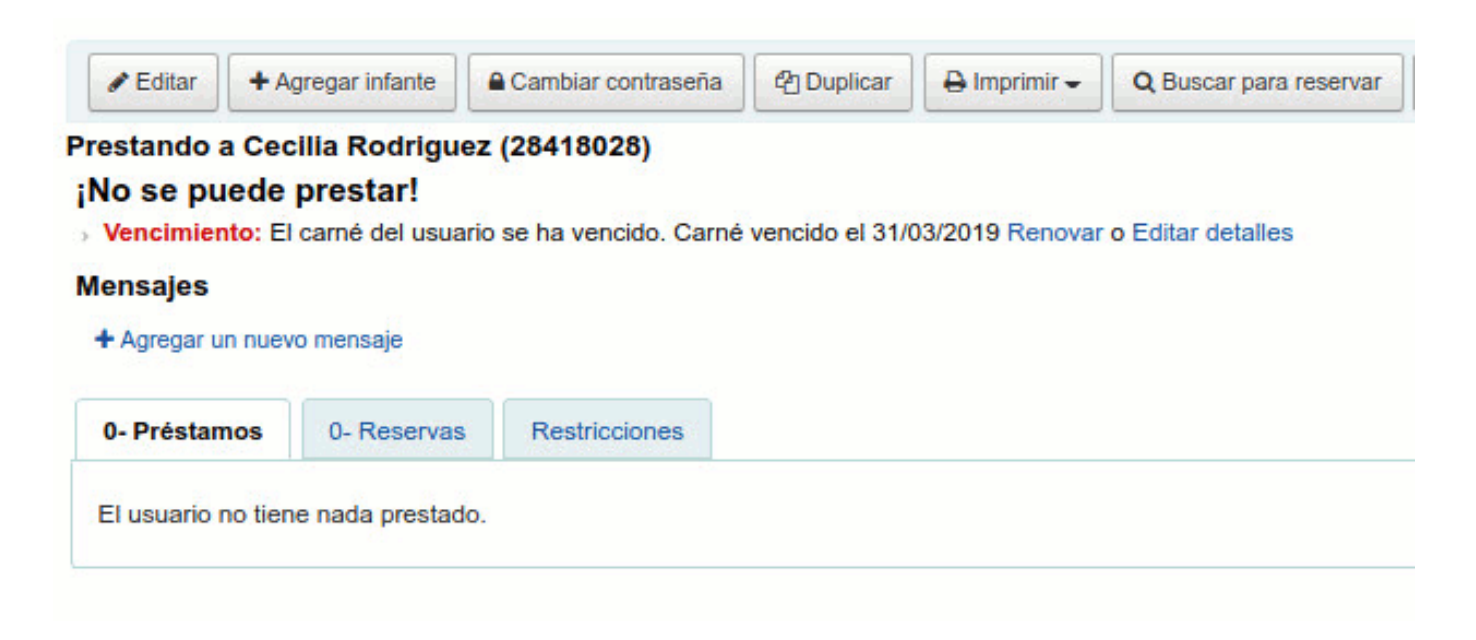

# Figura 24: Usuario Inactivo.

En esta pantalla se indicará que el usuario esta inactivo y que no se le puede realizar ningún préstamo o reserva, mostrando la fecha de vencimiento del carné. Lo que si se podrá realizar serán devoluciones.

Desde esta pantalla se tendrá la posibilidad de **Renovar**, lo cual provoca que el usuario pase a estado **Activo** nuevamente. Una vez que se seleccionó la opción **Renovar** el sistema mostrará una pantalla (Figura 25), indicando que la cuenta del usuario se renovó hasta el 31/03 del año siguiente, para el caso del ejemplo. Y automáticamente se habilitaran los préstamos y demás operaciones en el sistema.

|                                                            | La cuenta del usu                       | rio se ha renovado hasta 31/03/20 | 20 |
|------------------------------------------------------------|-----------------------------------------|-----------------------------------|----|
| Prestando a Cecilia Rodri<br>ngrese código de barras del í | guez (28418028)<br>tem o palabra clave: | X Atención:<br>Mensajes           |    |
| 15                                                         |                                         | 1000                              | 13 |

# Figura 25: Carné de usuario renovado.

Nota: Para el caso de los alumnos de la UNPA se busca que realicen su inscripción o reinscripción y por eso se establece como fecha limite de vigencia del carné el 31/03 de cada año.

Plan de Acción de Sistemas - PSTI - UNPA - soportepas@unpa.edu.ar

# Borrar usuario

El Jefe de Biblioteca puede borrar usuarios del sistema, siempre y cuando los mismos *NO tengan historial de circulación*. Para ello, debe ingresar a la **ficha del usuario**, a la **solapa Detalle** (menú de la izquierda) e ir a la opción **Más/Borrar** como se muestra en la siguiente figura.

| Seditar + Ag    | gregar infante             | eña 🖉 Duplicar | 🔒 Imprimir 🗸 | Q Buscar para reser   | rvar 🛛 🗘 Agregar mensaje      | Más 🗸     |
|-----------------|----------------------------|----------------|--------------|-----------------------|-------------------------------|-----------|
| 2 24            | )                          |                |              | Renovar usuari        | o                             | _         |
|                 |                            |                |              | Asignar permis        | 30S                           |           |
| Información     | de contacto                |                | 🖋 Editar     | Borrar                |                               |           |
| S/              | tia                        |                |              | Adadizar ada          | alo liño a dalto              | _         |
| Río Gallegos, S | Santa Cruz 9400, Argentina |                |              | Exportar los pro      | éstamos del día en códigos de | e barras  |
| Teléfono        | 15/12/2005                 |                |              | Número de<br>usuario: | 9970                          |           |
| principai:      |                            |                |              | Categoría:            | Provectos de Investinació     | in (INIV) |

#### Figura 25-a: Borrar usuario.

Si el usuario no tiene historial de circulación el sistema emitirá el siguiente mensaje de confirmación:

| nfante                                                                   | Cambiar contraseña | C Duplicar | 🖶 Imprimir 🗸 | <b>Q</b> Buscar para reserva | ar 🛛 🗘 Agregar mensaje | Más 🗸 |
|--------------------------------------------------------------------------|--------------------|------------|--------------|------------------------------|------------------------|-------|
| ¿Está seguro de querer borrar este usuario 2?? Esto no puede deshacerse. |                    |            |              |                              |                        |       |
|                                                                          |                    | ~          | Sí, eliminar | × No, no eliminar            |                        |       |

#### Figura 25-b: Borrar usuario. Confirmar borrado.

Si desea borrar el usuario deberá hacer clic sobre el botón <u>Si, eliminar</u>, caso contrario deberá hacer clic sobre el botón <u>No, no eliminar</u>.

Si el usuario tiene historial de circulación, por ejemplo alguna vez realizó un préstamo, el sistema no permitirá borrarlo emitiendo el siguiente mensaje:

| gar infante 🕒 Cambiar contraseña 🖉 Duplicar 🖨 Imprimir 🗸 🔍 Buscar para reservar 📿 Agregar mensaje 🕅 Más 🗸 |  |  |  |  |  |  |
|----------------------------------------------------------------------------------------------------|--|--|--|--|--|--|
| No se puede eliminar usuario<br>• El usuario tiene 61 ítem(s) prestados.                                  |  |  |  |  |  |  |

Figura 25-c: Borrar usuario. No es posible realizar el borrado.

**URL de origen:** https://instructivos.sistemas.unpa.edu.ar/instructivo/pagina/41-usuarios